# 家庭でのインターネット接続の手引き(マニュアル)

目次 ・インターネットの接続方法(無線 LAN(Wi-Fi)の接続について) ・マニュアルの動画での解説

#### ・インターネットの接続方法

**F** (\*\*\*

家庭のインターネットへの接続方法を示します。なお、6月下旬の調査で一度接続している場合は、自動で接続されます。自動で接続されなかった場合、または、初めて接続する場合は下記の方法をご確認ください。ここでは、Wi-Fi 環境(無線 LAN)での接続方法を示します。なお、 USB ハブ等を使って接続して頂いても結構です。

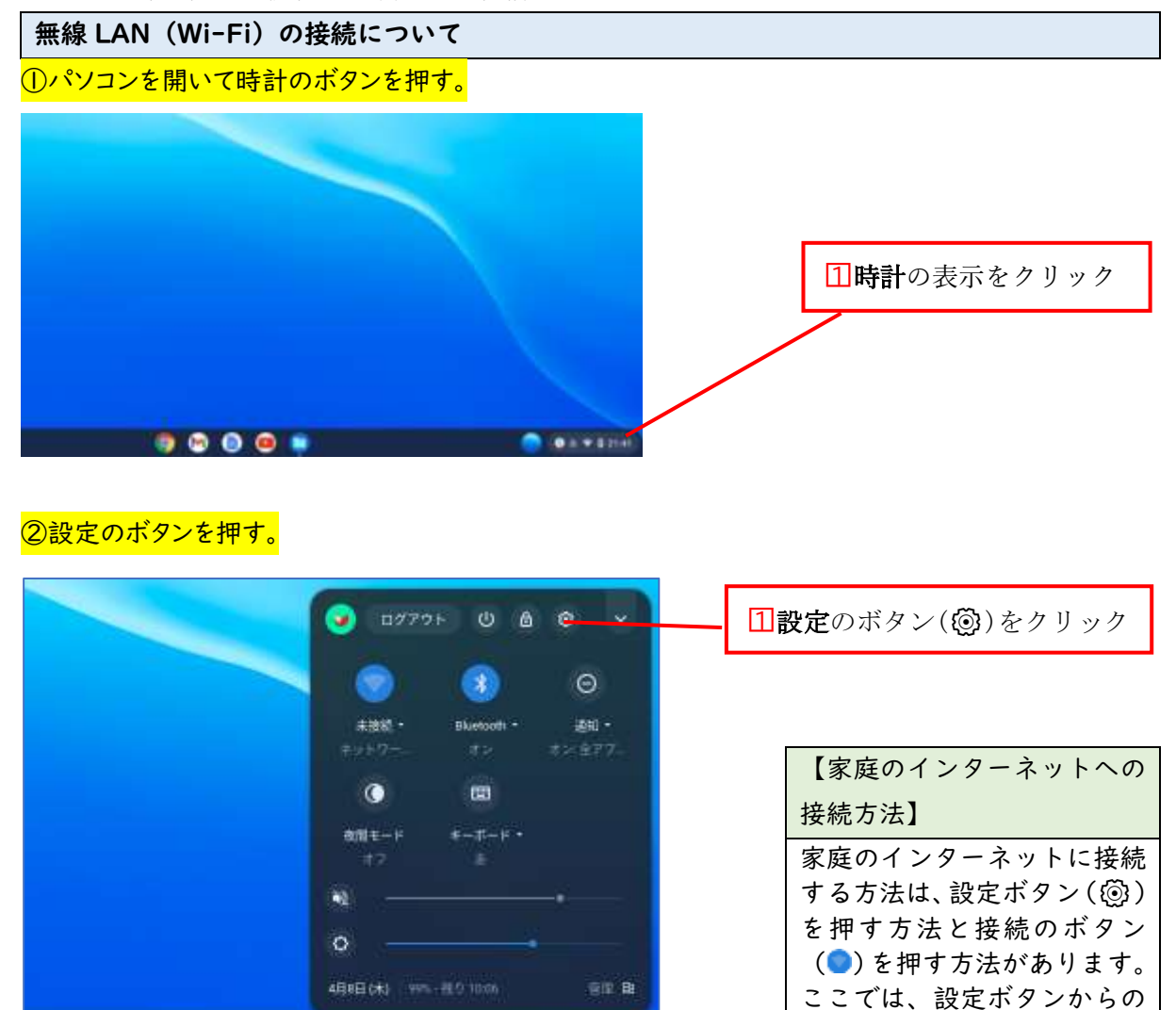

25 - 19:30

方法を紹介します。

| 82                                             | Q BIRDAR                                                                                                    |    |
|------------------------------------------------|----------------------------------------------------------------------------------------------------|----|
| ¥ 3+17-5                                       | ■ State download growthere appeared attach to a growthere are a state of the state of the stat | ク」 |
| R Hattoth                                      | このホールにはませるもうかない場所は ののの ブラウザのロズを通知してくたうい メ をクリック                                                                                                    |    |
| <ul> <li>BRRADIVICS</li> <li>1 2-7-</li> </ul> | ネットワーク                                                                                                    |    |
| II FARE                                        | 10 Main                                                                                                    |    |
| Q. ##X3974X                                    | 1669.2.5                                                                                                    |    |
| D- Google Play 2 + 2                           | WATER:                                                                                                    |    |
| O Line (/1-318)                                |                                                                                                    | Ъ  |
| 3480g -                                        | <b>∠</b> [▶]をクリツ                                                                                                    | 1  |
| Channe 00 E SULT                               | Bluetooth                                                                                                    |    |

## ④家庭のネットワークを選択する。

③ネットワークを選択し、接続を追加する。

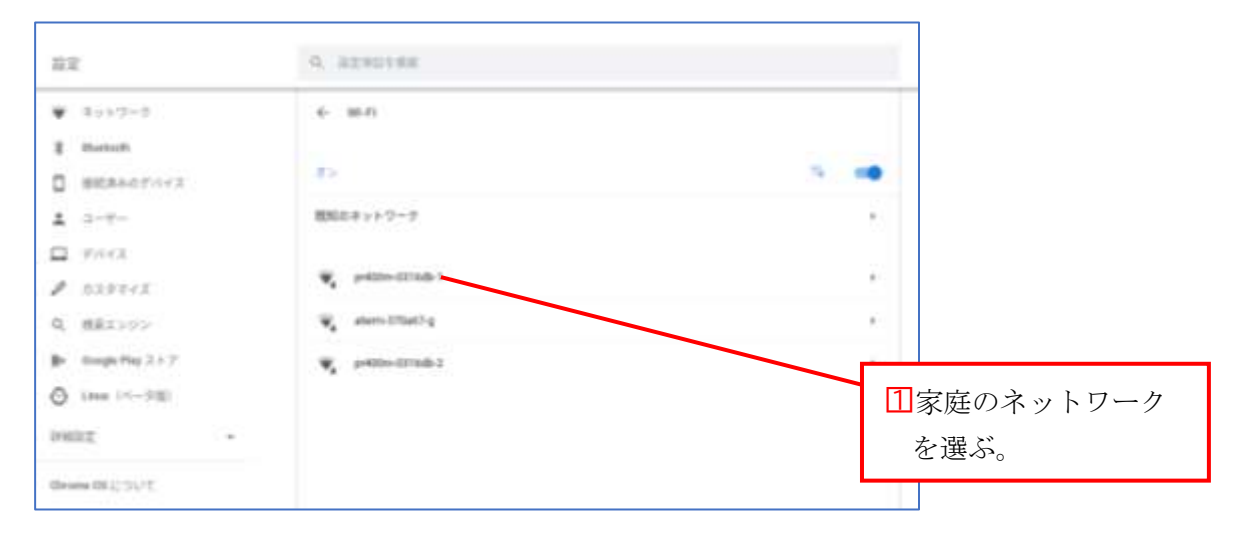

## ⑤パスワード「暗号化キー」を入力する。

| Wi-Fi ネットワークへの接続          |                |
|---------------------------|----------------|
| press and                 |                |
| ++,-11                    |                |
| Pirc (who 2.532 Host      | ~              |
|                           |                |
| このデバイエの他のユーデーにこのネットワ<br>を | -248818771 _39 |
|                           | 8+225 Rd       |

## 11ここに「パスワード」を入力する。

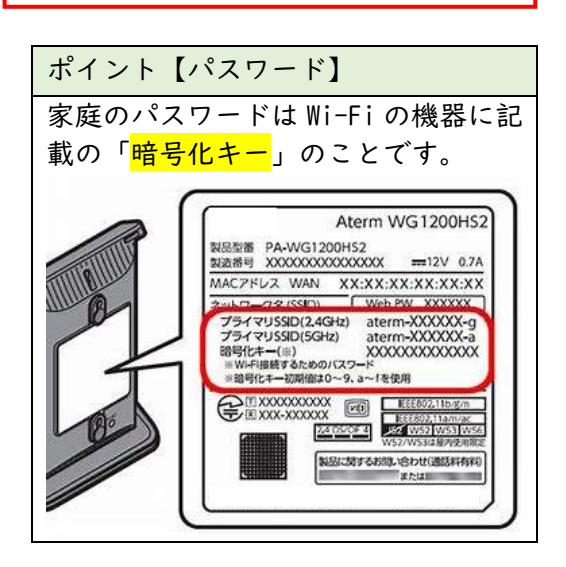

#### マニュアルの動画での解説

下記の QR コードより、マニュアルが動画でご覧いただけます。必要に応じてご活用ください。 ※スマートフォン等でもご覧いただけます。

インターネット接続の方法

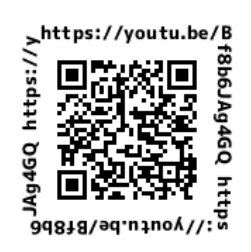

URL: https://youtu.be/Bf8b6JAg4GQ